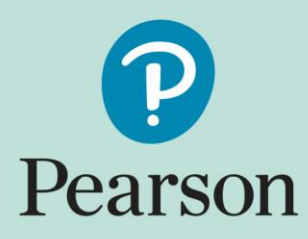

### Access to Scripts Self-service Portal

Version 1.1 No / 16/03/2017 / DCL 4

### Contents

| Signing out and changing session                                                                                | 9 |
|----------------------------------------------------------------------------------------------------|---|
| Downloading and printing candidate scripts                                                                      | 8 |
| Searching for and viewing scripts                                                                               | 6 |
|                                                                                                    |   |
| Logging in                                                                                                    | 4 |
| Getting started                                                                                                 | 4 |
| Introduction                                                                                                    | 3 |
| The second second second second second second second second second second second second second second second se | 2 |

## Introduction

This document provides an overview of how to use the Access to Scripts self-service portal.

The Pearson Access to Scripts self-service portal allows you to view electronically marked scripts as part of the Enquiries about Results service. The system is web based and facilitates

- Viewing of electronically marked scripts online
- Printing of scripts in pdf format to be printed or saved and distributed electronically

# **Getting started**

The self-service portal is accessed via the Edexcel Online website using the URL <u>www.edexcelonline.com</u>. Centre administrators should already have a username and password for this site. If you already have a username and password, you should request access to the self-service portal from your centre administrator. If you do not have a username and password, you should request an account from your centre administrator.

#### Logging in

Go to site <u>www.edexcelonline.com</u> and type in your username and password on the login page. Click on the checkbox to accept the terms and conditions and click '**Login**' to enter the site. If you don't have access, please speak to your centre administrator.

| Edexcel Online - System |                         |                                                                                                    |                                                                                                  |
|-------------------------|-------------------------|----------------------------------------------------------------------------------------------------|--------------------------------------------------------------------------------------------------|
| ← → C                   | /EOL/Account/Login.aspx |                                                                                                    |                                                                                                  |
| Chrome                  |                         |                                                                                                    |                                                                                                  |
|                         |                         | Pearson                                                                                                 |                                                                                                  |
|                         |                         | Log in<br>Username: Test.Account<br>Password: Incceptione<br>Forgot passwor<br>Changi passwor<br>Log in | Terms & Conditions<br>rd?<br>prd?                                                                |
|                         |                         | Service status<br>Available 📀<br>Service offline daily: 00:00 -<br>02:00 Testing Ticker Message         | Need help logging in?<br>If you have any issues then please get<br>in touch<br><u>Contact us</u> |

#### Select the menu option 'Script Viewer'

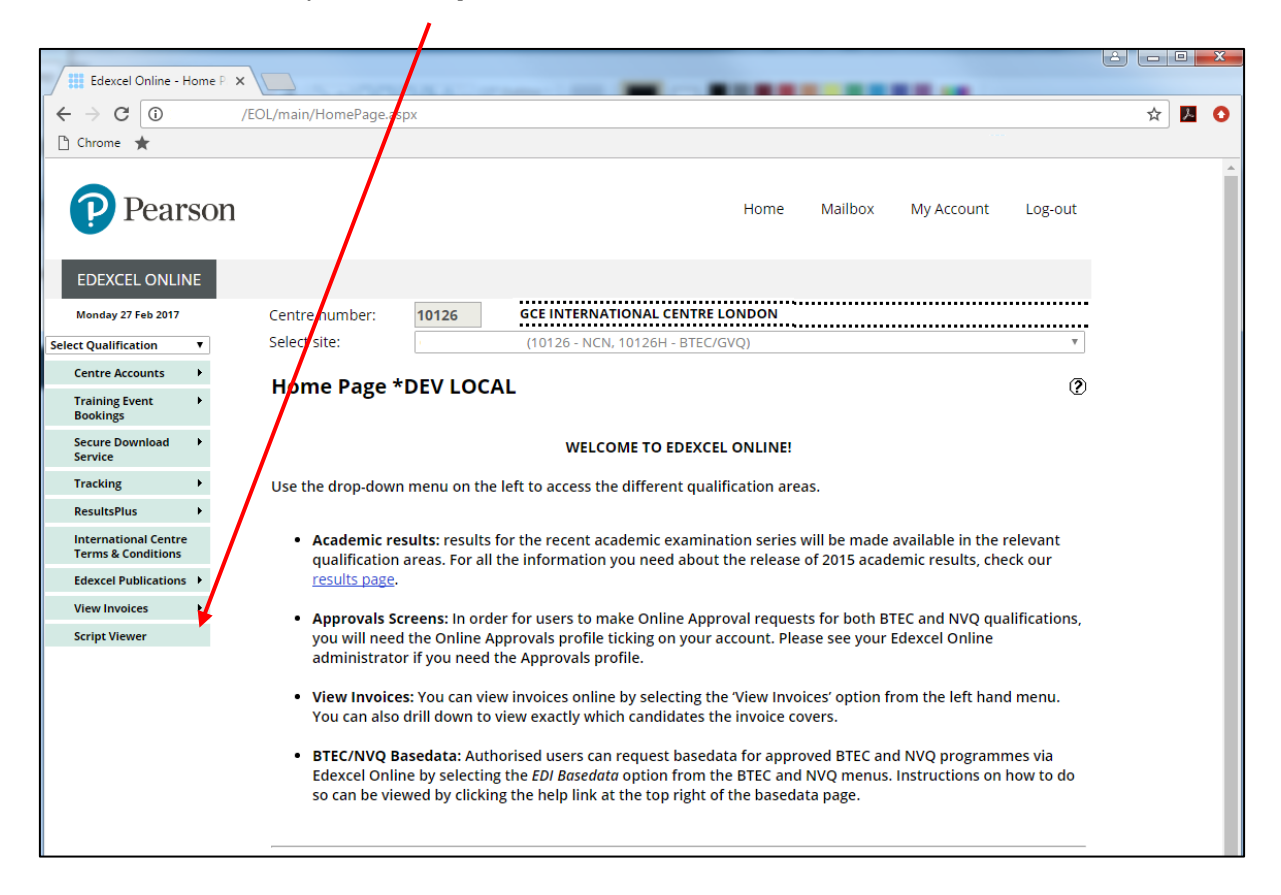

The self-service portal will open in a **new tab**. If the self-service portal does not open in a new tab, please allow pop ups from Edexcel Online and select the menu again.

| Edexcel Online - Script V x 🗅 Exam Viewer x           |                                                                              |
|-------------------------------------------------------|------------------------------------------------------------------------------|
| ← → C ① /ExamViewerWebTest/?sptoken=142ce8a5-f3f0-45e | 5-ac59-9ea6d12196fd Q 🖈 🗾 🧿                                                  |
| Pearson                                               | Exam Viewer                                                                  |
|                                                       | Test Account +                                                               |
| Select session                                        | The message below will be displayed when no sessions are currently available |
| No sessions are currently available.                  |                                                                              |

| Edexcel Online - Script VI × 🕒 Exam Viewer × | New Pressential                                                                         |                 |
|----------------------------------------------|-----------------------------------------------------------------------------------------|-----------------|
|                                              | ୧ 🛧 🔼 🚯                                                                                 |                 |
| 🗅 Chrome 🔺                                   |                                                                                         |                 |
| Pearson                                      | Exam V                                                                                  | Viewer          |
|                                              | т                                                                                       | est Account 👻   |
| Select session                               | Select the session to access the system and search for scripts for the selected session |                 |
| Test Series May 2014 (1405)                  |                                                                                         |                 |
| Test Series Jan 2014 (1401)                  |                                                                                         |                 |
|                                              | Build Versi                                                                             | on: 2017.2.27.1 |

### **Searching for and viewing scripts**

| Pearson                         | Exam Viewer                                                                           |
|---------------------------------|---------------------------------------------------------------------------------------|
| Search                          | Test Series Jan 2014 (1401) Test Account +                                            |
| Search                          | Use the six fields below to enter your search criteria and click on ' <b>Search</b> ' |
| Search criteria                 |                                                                                       |
| Centre 10126<br>Subject Surname | Candidate Paper Forename                                                              |
| Q Search Reset                  |                                                                                       |

| Edexcel Online                    | ne - Script Vi 🗙 🗋 Exam Vie | wer ×                                        |                    |                                                                         |          | 2 |
|-----------------------------------|-----------------------------|----------------------------------------------|--------------------|-------------------------------------------------------------------------|----------|---|
| $\leftrightarrow$ $\Rightarrow$ C | /ExamVie                    | werWebTest/Search/Search?FilterValues[0].Key | =2&FilterValues[0] |                                                                         | ९ 🛧 🔼 🕻  | D |
| 🗋 Chrome 🔺                        |                             |                                              |                    |                                                                         |          |   |
|                                   | Pearson                     |                                              |                    | Exam View                                                               | er       |   |
|                                   | Search                      |                                              |                    | Test Series Jan 2014 (1401) Test Accou                                  | unt +    |   |
|                                   | Search                      |                                              | Use<br>be          | e the drop down list below to swit<br>tween the sites you have access t | ch<br>:o |   |
|                                   | Search criteria             |                                              |                    |                                                                         |          |   |
|                                   | Centre                      | 10126 •                                      | Candidate          |                                                                         |          |   |
|                                   | Subject                     | 10126<br>10126H                              | Paper<br>Forename  |                                                                         |          |   |
|                                   | Q Search Reset              |                                              |                    |                                                                         |          |   |
|                                   |                             |                                              |                    | Build Version: 2017.2                                                   | 2.27.1   |   |

| Edexcel Online - Script Vi ×      | Exam Viewer           | ×                  | -             |                      |                                                |                                             |         |
|-----------------------------------|-----------------------|--------------------|---------------|----------------------|------------------------------------------------|---------------------------------------------|---------|
| $\leftrightarrow$ $\Rightarrow$ C | /ExamViewerWebTest/Se | arch/Search?Filter | Values%5B0%5D | .Key=2&FilterValues  | %5B0%5D.                                       |                                             | ବ 🖈 🔼 🔿 |
| 🗅 Chrome ★                        |                       |                    |               |                      |                                                |                                             |         |
| Pearsor                           | 1                     |                    |               |                      |                                                | Exam Viewer                                 |         |
| Search                            |                       |                    |               |                      | Test Series Jan                                | 2014 (1401) Test Account 🗸                  |         |
| Search                            |                       |                    |               | The result<br>below. | s of your search<br>Click on <b>'View</b> ' to | criteria will be liste<br>access the script | ed      |
| Search criteria                   |                       |                    | /             |                      |                                                |                                             |         |
| Centre                            | 10126                 |                    | •             | Candidate            |                                                |                                             |         |
| Subject                           | 4HB0                  |                    |               | Paper                | 01                                             |                                             |         |
| Surname                           |                       |                    |               | Forename             |                                                |                                             |         |
| Q Search                          | Reset                 |                    |               |                      |                                                |                                             |         |
| Centre                            | Candidate             | Subject            | Paper         | Surname              | Forename                                       | Action                                      |         |
| 10126                             | 0211                  | 4HB0               | 01            | XXXXXX               | YYYYY                                          | View                                        |         |
| 1 total item                      | $\underline{\ }$      |                    |               |                      |                                                | Build Version: 2017.2.27.1                  |         |

**Note:** if you click on '**Search**' without entering a search criteria, the system will return all available scripts for your centre for the series that has been selected.

| Edexcel Online - Script V 🗙 🏴 Ex | am Viewer ×                                                 |                                                                    |
|----------------------------------|-------------------------------------------------------------|--------------------------------------------------------------------|
| ← → C /Exa                       | amViewerWebTest/Document/ViewDocument/119473                | ९ 🖈 🖪 📀                                                            |
| 🗅 Chrome 🔺                       |                                                             |                                                                    |
| 🔚 Details 🛛 🖨 Print              |                                                             | × Close                                                            |
| •                                | U<br>Write your name here                                   | Use the ' <b>Print</b> ' button to generate a script in pdf format |
|                                  | Surname                                                     | Other names                                                        |
|                                  | Edexcel International GCSE                                  | er Candidate Number                                                |
|                                  | Human Biolog<br>Unit: 4HB0<br>Paper: 01                     | У                                                                  |
| 03485                            | Tuesday 7 May 2013 – Morning<br><b>Time: 2 hours</b>        | Paper Reference<br>4HB0/01                                         |
| NC001                            | You must have:<br>Ruler<br>Candidates may use a calculator. | Total Marks<br>Total 98                                            |

#### Downloading and printing candidate scripts

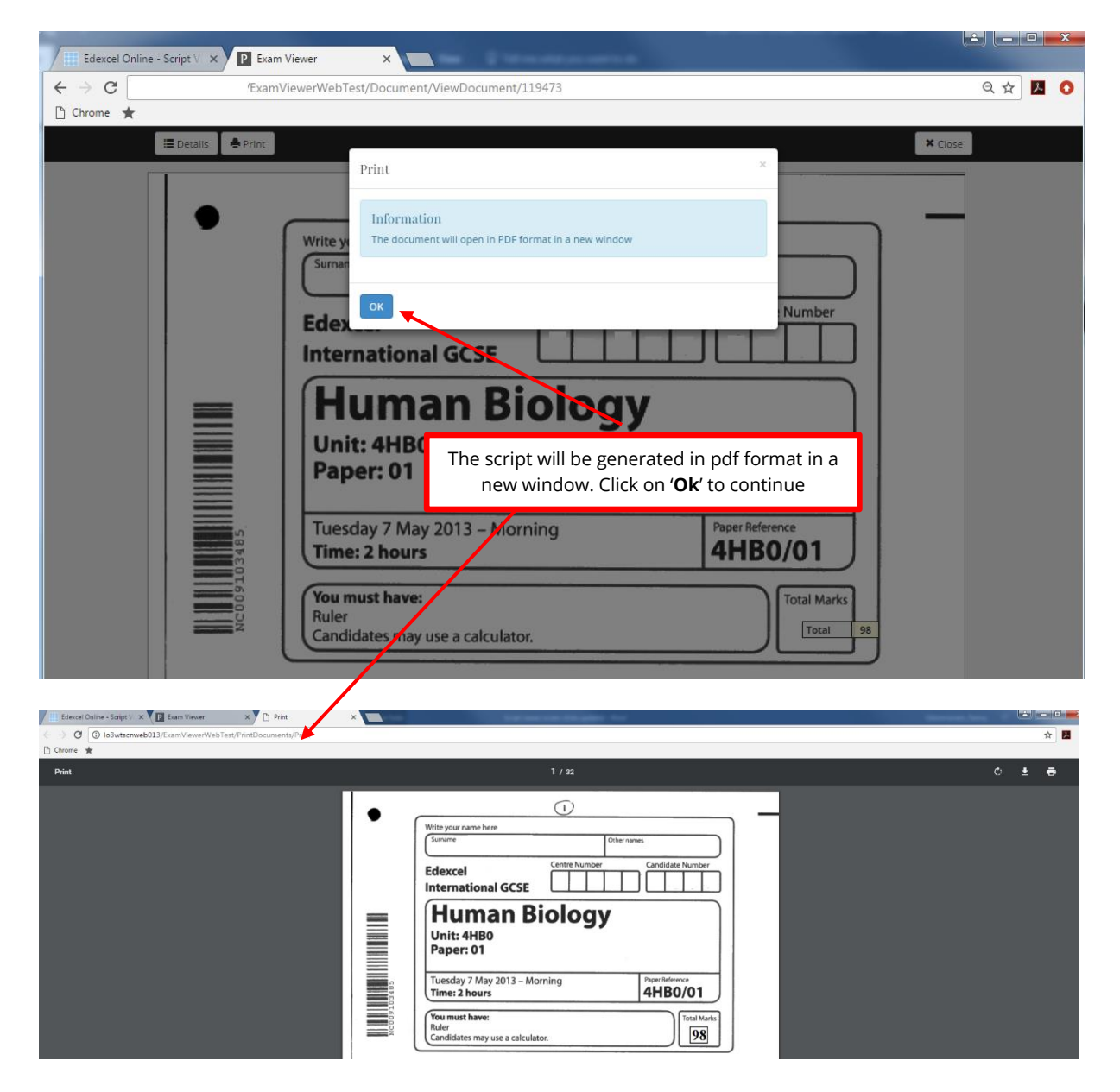

**Note:** from this page, you can print the script locally or save the script in pdf format.

### Signing out and changing session

**Note:** signing out of the self-service portal using the '**Sign out**' option will automatically log you out of all sessions. If you're planning to continue using Edexcel Online, please close the tab as opposed to signing out.

|                                            | _                                                                    |
|--------------------------------------------|----------------------------------------------------------------------|
| Exam Viewer                                |                                                                      |
| Test Series Jan 2014 (1401) Test Account 🗸 | Use the ' <b>Change session</b> ' menu to<br>switch between sessions |
| Change session<br>Sign out                 |                                                                      |